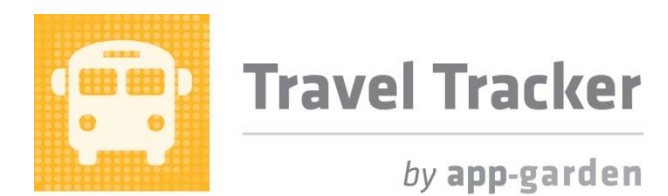

## **Quick Reference for Child Nutrition**

Child Nutrition has a view so that they can see students that are away during lunch. This gives them a quick view of all the trips scheduled so that they can effectively plan.

Child Nutrition can view all the trips or they can view the trips that require a packed lunch or the trips that don't require a packed lunch but the students will not be eating in the cafeteria that day. This will make food planning and preparation much more efficient.

| When Child Nutrition User signs on, they have access to the tabs shown at the right.                                                                                                    | Main Calendar Support Services                                                                                                    |
|----------------------------------------------------------------------------------------------------|----------------------------------------------------------------------------------------------------|
| On the Main tab, you can submit a trip request,<br>view trip requests that you have created and<br>view vehicle reservations for trips that you<br>have created. For detailed instructions for<br>these options, refer to the End User Guide and<br>the End User Quick Reference. | Main         Submit a Request         Your Trip Requests         Your Vehicle Assignments         Vehicle Mileage Not Entered         Guides         End User Guide         Quick References         End Users         Child Nutrition |
| On the Calendar tab, you have the option to<br>view the trip calendar. For detailed<br>instructions for this option, refer to the End<br>User Guide and the End User Quick Reference.                                                                                             | Main Calendar Support Services Testing Travel Trac Trip Calendar                                                                                                    |

## Support Services Tab

| There are 2 ways to access trips were students<br>are away from school during lunch time. The<br>first is through the email that you will receive<br>when a user requests a trip and has indicated<br>the students will be away during lunch. In the<br>email that you receive, there will be a link<br>listed. When you click on the link, you can<br>sign in and view the trip immediately.                                                                                                    | Travel Requests for Student Trips During Lunch Period       Intext         Image: traveltracker@app-garden.com <traveltracker@app-g< td="">       Nov 12 (7 days ago) for the mean of the mean of the mean</traveltracker@app-g<> |
|----------------------------------------------------------------------------------------------------|----------------------------------------------------------------------------------------------------|
| The second way is to view the trip using the<br>menus on the system. From the Students<br>Away During Lunch option under the Support<br>Services Tab, you can see the trips where<br>students are away from school during lunch.<br>You have the option to change the location.<br>Click on the dropdown arrow next to<br>Requesting Location to see the locations that<br>you have access to.<br>You have the option to see all trips, see the<br>trips where packed lunches are required or<br>view just the trips where packed lunches are<br>not required by clicking on the buttons next to<br>each option. | Mar Support Services   Testing Travel Tracker   Suddents Away During Load   Requesting Location: 348 West Brunswick High   All  Packed Lunches   No Packed Lunches   No Packed Lunches No Packed Lunches No Packed Lunches No Packed Lunches No Packed Lunches No Packed Lunches No Packed Lunches                                                                                                    |
| is the default.                                                                                                    |                                                                                                    |
| From this view, you can see the date and time<br>of the trip, the teacher's name and the number<br>of students.                                                                                                    | Requestor Information         Trip         Pickup/Return         Type         Texther         Packed Lunches         Nor Stds           332 Shallotte Middle<br>appplasch (§gmail.com         133<br>Approved         12/24/13 8:00 AM<br>12/24/13 4:00 PM         Field Trip<br>Brunswick Community College         Steve Smith         Yes         20           348 West Brunswick High<br>appplasch (§gmail.com         154<br>Mporoved         1/1/3/14 12:00 PM         Field Trip<br>328 North Brunswick High<br>1/1/3/14 5:00 PM         Mary JOnes         No         20           348 West Brunswick High<br>applasch (§gmail.com         116<br>Approved         1/1/3/14 10:00 AM<br>1/1/3/14 5:00 PM         Field Trip<br>Brunswick Community College         Mary         No         20           10/29/13 11:45 AM         116         1/1/3/14 5:00 PM         Field Trip<br>Brunswick Community College         Mary         No         20                                                                                                    |
| If you need additional information about the trip, you can click on the trip to open the trip request.                                                                                                    | Requestor Information     Trip       307 Brunswick County Early     746       College     Approved       cdeveloper     5/13/15 11:52 AM                                                                                                    |

٦